## Arkusz 5 – Symulacje sportowe (19)

nazwy komórek i zakresów

#### Skoki narciarskie

Podczas skoków narciarskich każdy skoczek oddaje 2 skoki. Oceniana jest odległość i styl.

Odległość - Każdy skoczek dostaje wyjściowo 60 punktów. Za każdy metr powyżej lub poniżej punktu konstrukcyjnego – 130, dostaje lub odejmuje mu się 1,8 pkt.

Styl - Każdy skok ocenia pięciu sędziów. Punktem wyjścia jest 20 punktów. Od niej odejmowane są punkty za poszczególne elementy skoku. Od sumy punktów odrzucane są skrajne noty.

#### Zadanie

Zaprojektuj tabelę, do której można wprowadzić:

nazwisko zawodnika, dwie odległości, 5 ocen sędziów za każdy skok.

Gotowy arkusz powinien podawać łączną sumę punktów oraz miejsce zawodnika. Parametry skoczni punkty, punkt konstrukcyjny i współczynnik może się zmieniać.

| Α       | В                                          | С                                      | D                                                                                                    | E                                                                                                    | F                                                                                                    | G                                                                                      | Н                                                                                                    | 1                                                                                                    | J                                                                                                    | K                                                                                                    | L                                                                                                    | M                                                                                                    |
|---------|--------------------------------------------|----------------------------------------|----------------------------------------------------------------------------------------------------|----------------------------------------------------------------------------------------------------|----------------------------------------------------------------------------------------------------|----------------------------------------------------------------------------------------|----------------------------------------------------------------------------------------------------|----------------------------------------------------------------------------------------------------|----------------------------------------------------------------------------------------------------|----------------------------------------------------------------------------------------------------|----------------------------------------------------------------------------------------------------|----------------------------------------------------------------------------------------------------|
|         | РКТ                                        | 60                                     | РК                                                                                                    | 130                                                                                                    | WSP                                                                                                    | 1,8                                                                                    |                                                                                                    |                                                                                                    |                                                                                                    |                                                                                                    |                                                                                                    |                                                                                                    |
| SKOCZEK | ODL1                                       | OCE11                                  | OCE12                                                                                                    | OCE13                                                                                                    | OCE14                                                                                                    | OCE15                                                                                  | ODL2                                                                                                    | OCE21                                                                                                | OCE22                                                                                                    | OCE23                                                                                                    | OCE24                                                                                                    | OCE25                                                                                                    |
| AA      |                                            |                                        |                                                                                                    |                                                                                                    |                                                                                                    |                                                                                        |                                                                                                    |                                                                                                    |                                                                                                    |                                                                                                    |                                                                                                    |                                                                                                    |
| BB      |                                            |                                        |                                                                                                    |                                                                                                    |                                                                                                    |                                                                                        |                                                                                                    |                                                                                                    |                                                                                                    |                                                                                                    |                                                                                                    |                                                                                                    |
| CC      |                                            |                                        |                                                                                                    |                                                                                                    |                                                                                                    |                                                                                        |                                                                                                    |                                                                                                    |                                                                                                    |                                                                                                    |                                                                                                    |                                                                                                    |
| DD      |                                            |                                        |                                                                                                    |                                                                                                    |                                                                                                    |                                                                                        |                                                                                                    |                                                                                                    |                                                                                                    |                                                                                                    |                                                                                                    |                                                                                                    |
| EE      |                                            |                                        |                                                                                                    |                                                                                                    |                                                                                                    |                                                                                        |                                                                                                    |                                                                                                    |                                                                                                    |                                                                                                    |                                                                                                    |                                                                                                    |
|         | A<br>SKOCZEK<br>AA<br>BB<br>CC<br>DD<br>EE | A B PKT SKOCZEK ODL1 AA BB CC CC DD EE | A         B         C           PKT         60           SKOCZEK         ODL1         OCE11           AA             BB             CC             DD             EE | ABCDPKT60PKSKOCZEKODL1OCE11OCE12AA </th <th>ABCDEPKT60PK130SKOCZEKODL1OCE11OCE12OCE13AA<!--</th--><th>ABCDEFPKT60PK130WSPSKOCZEKODL1OCE11OCE12OCE13OCE14AAIIIIIIIIIIIIIIIIIIIIIIIIIIIIIIIIII</th><th>A         B         C         D         E         F         G           PKT         60         PK         130         WSP         1,8           SKOCZEK         ODL1         OCE11         OCE12         OCE13         OCE14         OCE15           AA         Image: Comment of the stress of the stress of the stres stress of the s</th><th>ABCDEFGHPKT60PK130WSP1,8SKOCZEKODL1OCE11OCE12OCE13OCE14OCE15ODL2AAIIIIIIIIIIIIIIIIIIIIIIIIIIIIIIIIII</th><th>ABCDEFGHIPKT60PK130WSP1,8SKOCZEKODL1OCE11OCE12OCE13OCE14OCE15ODL2OCE21AABBCC<t< th=""><th>ABCDEFGHIJPKT60PK130WSP1,8CCSKOCZEKODL1OCE11OCE12OCE13OCE14OCE15ODL2OCE21OCE22AACCCCCCCCCCCCBBCIIIIIIIIIIIIICCIIIIIIIIIIIIIIIIIIIIIIIIIIIIIIIIIIIIIIIIIIIIIIIIIIIIIIIIIIIIIIIIIIIIIIIIIIIIIIIIIIIIIIIIIIIIIIIIIIIIIIIIIIIIIIIIIIIIIIIIIIIIIIIIIIIIIIIII&lt;</th><th>A         B         C         D         E         F         G         H         I         J         K           PKT         60         PK         130         WSP         1,8                                                                                                    &lt;</th><th>ABCDEFGHIJKLPKT60PK130WSP1,8CCCCCCSKOCZEKODL1OCE11OCE12OCE12OCE13OCE14OCE15ODL2OCE21OCE22OCE23OCE24AACCCCCCCCCCCCBBCIIIIJKIJKLODIIIIIJKIJKIDDIIIIIJKIJKIEEIIIIIJKIJKI</th></t<></th></th> | ABCDEPKT60PK130SKOCZEKODL1OCE11OCE12OCE13AA </th <th>ABCDEFPKT60PK130WSPSKOCZEKODL1OCE11OCE12OCE13OCE14AAIIIIIIIIIIIIIIIIIIIIIIIIIIIIIIIIII</th> <th>A         B         C         D         E         F         G           PKT         60         PK         130         WSP         1,8           SKOCZEK         ODL1         OCE11         OCE12         OCE13         OCE14         OCE15           AA         Image: Comment of the stress of the stress of the stres stress of the s</th> <th>ABCDEFGHPKT60PK130WSP1,8SKOCZEKODL1OCE11OCE12OCE13OCE14OCE15ODL2AAIIIIIIIIIIIIIIIIIIIIIIIIIIIIIIIIII</th> <th>ABCDEFGHIPKT60PK130WSP1,8SKOCZEKODL1OCE11OCE12OCE13OCE14OCE15ODL2OCE21AABBCC<t< th=""><th>ABCDEFGHIJPKT60PK130WSP1,8CCSKOCZEKODL1OCE11OCE12OCE13OCE14OCE15ODL2OCE21OCE22AACCCCCCCCCCCCBBCIIIIIIIIIIIIICCIIIIIIIIIIIIIIIIIIIIIIIIIIIIIIIIIIIIIIIIIIIIIIIIIIIIIIIIIIIIIIIIIIIIIIIIIIIIIIIIIIIIIIIIIIIIIIIIIIIIIIIIIIIIIIIIIIIIIIIIIIIIIIIIIIIIIIIII&lt;</th><th>A         B         C         D         E         F         G         H         I         J         K           PKT         60         PK         130         WSP         1,8                                                                                                    &lt;</th><th>ABCDEFGHIJKLPKT60PK130WSP1,8CCCCCCSKOCZEKODL1OCE11OCE12OCE12OCE13OCE14OCE15ODL2OCE21OCE22OCE23OCE24AACCCCCCCCCCCCBBCIIIIJKIJKLODIIIIIJKIJKIDDIIIIIJKIJKIEEIIIIIJKIJKI</th></t<></th> | ABCDEFPKT60PK130WSPSKOCZEKODL1OCE11OCE12OCE13OCE14AAIIIIIIIIIIIIIIIIIIIIIIIIIIIIIIIIII | A         B         C         D         E         F         G           PKT         60         PK         130         WSP         1,8           SKOCZEK         ODL1         OCE11         OCE12         OCE13         OCE14         OCE15           AA         Image: Comment of the stress of the stress of the stres stress of the s | ABCDEFGHPKT60PK130WSP1,8SKOCZEKODL1OCE11OCE12OCE13OCE14OCE15ODL2AAIIIIIIIIIIIIIIIIIIIIIIIIIIIIIIIIII | ABCDEFGHIPKT60PK130WSP1,8SKOCZEKODL1OCE11OCE12OCE13OCE14OCE15ODL2OCE21AABBCC <t< th=""><th>ABCDEFGHIJPKT60PK130WSP1,8CCSKOCZEKODL1OCE11OCE12OCE13OCE14OCE15ODL2OCE21OCE22AACCCCCCCCCCCCBBCIIIIIIIIIIIIICCIIIIIIIIIIIIIIIIIIIIIIIIIIIIIIIIIIIIIIIIIIIIIIIIIIIIIIIIIIIIIIIIIIIIIIIIIIIIIIIIIIIIIIIIIIIIIIIIIIIIIIIIIIIIIIIIIIIIIIIIIIIIIIIIIIIIIIIII&lt;</th><th>A         B         C         D         E         F         G         H         I         J         K           PKT         60         PK         130         WSP         1,8                                                                                                    &lt;</th><th>ABCDEFGHIJKLPKT60PK130WSP1,8CCCCCCSKOCZEKODL1OCE11OCE12OCE12OCE13OCE14OCE15ODL2OCE21OCE22OCE23OCE24AACCCCCCCCCCCCBBCIIIIJKIJKLODIIIIIJKIJKIDDIIIIIJKIJKIEEIIIIIJKIJKI</th></t<> | ABCDEFGHIJPKT60PK130WSP1,8CCSKOCZEKODL1OCE11OCE12OCE13OCE14OCE15ODL2OCE21OCE22AACCCCCCCCCCCCBBCIIIIIIIIIIIIICCIIIIIIIIIIIIIIIIIIIIIIIIIIIIIIIIIIIIIIIIIIIIIIIIIIIIIIIIIIIIIIIIIIIIIIIIIIIIIIIIIIIIIIIIIIIIIIIIIIIIIIIIIIIIIIIIIIIIIIIIIIIIIIIIIIIIIIIII< | A         B         C         D         E         F         G         H         I         J         K           PKT         60         PK         130         WSP         1,8                                                                                                    < | ABCDEFGHIJKLPKT60PK130WSP1,8CCCCCCSKOCZEKODL1OCE11OCE12OCE12OCE13OCE14OCE15ODL2OCE21OCE22OCE23OCE24AACCCCCCCCCCCCBBCIIIIJKIJKLODIIIIIJKIJKIDDIIIIIJKIJKIEEIIIIIJKIJKI |

## Tabela (1)

- Otwórz plik z tabelą: https://zsobobowa.eu/pliki/arkusz/SKOKI.xlsx
- A1 wpisz swoje nazwisko
- Wklej zrzut ekranu do ramki z fragmentem arkusza A1:M7

| While zizut ektulu de tulliki z hugilientelli urkuszu <b>hu</b> titt                                                                                                    |
|----------------------------------------------------------------------------------------------------|
| ■第2・CF 国友 5 (+・) ANSTRAMMONATION                                                                                                    |
| ri bashaha sama lakaraa isaka ka ka ka ka ka ka ka ka ka ka ka ka                                                                                                    |
| $\begin{array}{c c c c c c c c c c c c c c c c c c c $                                                                                                    |
| ert x = x g warrer -                                                                                                    |
|                                                                                                    |
| 1990/201 0011 00112 00113 0013 0013 0013 0013                                                                                                    |
|                                                                                                    |
|                                                                                                    |
|                                                                                                    |
| HE CONTRACTOR OF CONTRACTOR OF C |
|                                                                                                    |
|                                                                                                    |
|                                                                                                    |
|                                                                                                    |
|                                                                                                    |
|                                                                                                    |
|                                                                                                    |
|                                                                                                    |
| 4 4 5                                                                                                    |
| en #2 <b>10 7 →</b> 1100                                                                                                    |
|                                                                                                    |
|                                                                                                    |

#### Losowanie

Nie będziemy ręcznie wpisywać odległości i ocen sędziów. Wykorzystujemy standardową funkcję LOS.ZAKR, która podaje liczby losowe z podanego przedziału. Inne wersje arkusza kalkulacyjnego mogą być wyposażone w inne funkcje losowe lub tylko w standardową funkcję LOS Odległość w zakresie 100-150, co pół metra =ZAOKR(LOS()\*(150-100)+100;0)+ZAOKR(LOS()\*2-1;0)\*0,5

Punkty sędziów w zakresie 15-20, co pół punktu =ZAOKR(LOS()\*(20-15)+15;0)+ZAOKR(LOS()\*2-1;0)\*0,5

#### Losowanie – odległości (1)

#### Odległość w zakresie 100-150, co pół metra

• B3 wpisz formułę =LOS.ZAKR(100;150)+LOS.ZAKR(0;1)\*0,5 losowanie odległości skoku: 100..150 co 0,5

Skopiuj formulę na komórki B4:B7

• **Skopiuj formułę** na komórki **H3:H7** *UWAGA – za każdym razem losowane będą inne odległości* 

- Sformatuj komórki jedno miejsce po przecinku
- Wybierz komórkę H7
- Wklej zrzut ekranu do ramki z arkuszem i paskiem formuły

| 1  | Librent | EKI   |    | 60 PK   |       | MW/ISP | 1.8   |        |     | 1     |       |
|----|---------|-------|----|---------|-------|--------|-------|--------|-----|-------|-------|
| 2  | SKOC K  | 0011  | 00 | I OCE12 | OCF13 | OCE14  | OCF15 | IODI 2 | 101 | OCE22 | OCE23 |
| )  | AA      | 143,0 |    |         |       |        |       | 146,5  |     |       |       |
| 4  | 88      | 134,5 |    |         |       |        |       | 112,5  |     |       |       |
| 5  | CC .    | 102,5 |    |         |       |        |       | 148,5  |     |       |       |
| ь  | 00      | 128,5 |    |         |       |        |       | 127,0  |     |       | - L   |
| 7  | FF      | 138,0 |    |         |       |        |       | 138,5  |     |       |       |
| 8  |         |       |    |         |       |        |       |        |     |       |       |
| 9  |         | -     |    |         |       |        |       |        |     |       |       |
| 10 |         |       |    |         |       |        |       |        |     |       |       |
| 11 |         |       |    |         |       |        |       |        |     |       |       |
| 12 |         |       |    |         |       |        |       |        |     |       |       |
| 13 |         |       |    |         |       |        |       |        |     |       |       |
| 14 |         |       |    |         |       |        |       |        |     |       |       |
| 15 |         |       |    |         |       |        |       |        |     |       |       |
| 16 |         |       |    |         |       |        |       |        |     |       |       |
| 17 |         |       |    |         |       |        |       |        |     |       |       |

#### Losowanie – oceny (1)

- Punkty sędziów w zakresie 15-20, co pół punktu
- C3 wpisz formułę =LOS.ZAKR(15;20)+LOS.ZAKR(0;1)\*0,5 losowanie oceny skoku: 15..20 co 0,5
- Skopiuj formułę na wszystkie komórki z ocenami sędziów C3:G7 oraz I3:M7
- Sformatuj komórki jedno miejsce po przecinku
- Wybierz komórkę M7
- Wklej zrzut ekranu do ramki z arkuszem i paskiem formuły

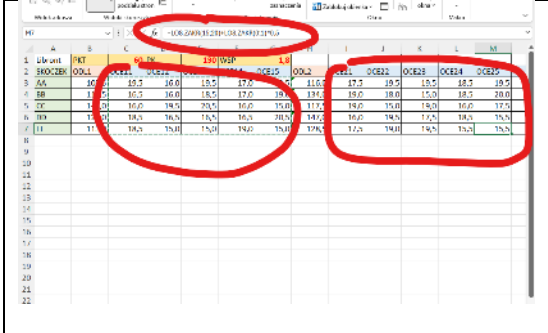

#### Nota za odległość – Nazwy komórek

Zamiast adresów komórek będziemy w formułach posługiwać się nazwami i nie musimy martwić się adresami bezwzględnymi. Nazwy nie mogą być takie same jak nazwy komórek i nazwy funkcji

## Nazywanie komórek (1)

- Zaznacz komórkę C1
- Wstęga: Formuły Definiuj nazwę
- W okienku wpisz nazwę: **PKT**
- Wciśnij OK
  - komórka C1 nosi nazwę PKT w formułach można używać nazwy PKT zamiast adresu C1
- W podobny sposób nazwij komórki: E1 **PK** i G1 **WSP**
- Wstęga: Formuły Menedżer nazw
- Wklej zrzut ekranu do ramki z arkuszem i menedżerem nazw

| Nowa nazwa                |                 | ?      | ×      |      |       |    |               |         |            |       |           |     |
|---------------------------|-----------------|--------|--------|------|-------|----|---------------|---------|------------|-------|-----------|-----|
| N <u>a</u> zwa:           | PKT             |        |        |      | E     |    | Menedžer nazv | v       |            |       |           |     |
| <u>Z</u> akres:           | Skoroszyt       | $\sim$ |        |      | 130   | WS |               |         |            |       |           |     |
| Komentarz:                |                 |        | ~      |      | OCE13 | oc | <u>N</u> owy  |         |            |       |           |     |
|                           |                 |        |        | .5,0 | 16,5  |    | Nazwa         | Wartość | Odwołuje   | ie do | Zakres    | Kor |
|                           |                 |        |        | .8,5 | 19,0  |    | E PK          | 130     | = Arkusz11 | 51    | Skoroszut |     |
|                           |                 |        | $\sim$ | .9,5 | 16,0  |    | Щ РКТ         | 60      | =Arkusz1!  | IS1   | Skoroszyt |     |
| Od <u>w</u> ołuje się do: | =Arkusz1!\$C\$1 |        | 1      | .7,5 | 17,5  |    | WSP           | 1,8     | =Arkusz1!  | 51    | Skoroszyt |     |
|                           | ОК              | Anu    | luj    | .8,5 | 16,0  |    |               |         |            |       |           |     |

#### Nota za odległość (1)

# Do podstawy PKT=60 dodajemy różnicę pomiędzy wylosowaną odległością i punktem konstrukcyjnym PK=130, pomnożonym przez współczynnik WSP=1,8

- N2 napis **PODL1**
- O2 napis **PODL2**

N3 **formula** =PKT+(B3-PK)\*WSP punkty za pierwszy skok tradycyjna formula =\$C\$1+(B3-\$E\$1)\*\$G\$1

- N4:N7 skopiuj formule z N3
- O3:O7 w podobny sposób **policz punkty** za drugi skok (odległość w kolumnie )
- Wybierz komórkę O7
- Wklej zrzut ekranu do ramki z arkuszem i paskiem formuły

|    | н     | 1     |       |       |       | M     |   |       | 0     | p | ( |
|----|-------|-------|-------|-------|-------|-------|---|-------|-------|---|---|
| 1  |       |       | ,     |       |       | IVI   | 2 |       |       | F |   |
| 2  | ODL2  | OCE21 | OCE22 | OCE23 | OCE24 | OCE25 | / | PODL1 | PODL2 |   |   |
| 3  | 143,0 | 17,0  | 17,5  | 19,0  | 15,0  |       | 5 | 13,2  | 83,4  |   |   |
| 4  | 137,0 | 16,5  | 15,0  | 19,5  | 15,0  | 5,    | 0 | 10,5  | 72,6  |   |   |
| 5  | 101,0 | 17,5  | 16,5  | 20,0  | 18,0  | 5,    | 5 | 36,6  | 7,8   |   |   |
| 6  | 125,5 | 15,0  | 15,5  | 16,5  | 16,0  |       | 0 | 42,9  | 51,9  |   |   |
| 7  | 147,0 | 16,5  | 15,5  | 17,5  | 17,5  | 1.    | ٦ | 62,7  | 90,6  |   |   |
| 8  |       |       |       |       |       |       |   |       |       |   |   |
| 9  |       |       |       |       |       |       |   |       |       |   |   |
| 10 |       |       |       |       |       |       |   |       |       |   |   |
| 11 |       |       |       |       |       |       |   |       |       |   |   |
| 12 |       |       |       |       |       |       |   |       |       |   |   |
| 13 |       |       |       |       |       |       |   |       |       |   |   |

#### Ocena sędziów za styl (1)

Punkty za ocenę od sędziów - sumujemy 3 oceny po odrzuceniu skrajnych (największa i najmniejsza)

- P2 napis **POCE1**
- Q2 napis **POCE2**
- P3 =SUMA(C3:G3)-MIN(C3:G3)-MAX(C3:G3)
- P4:P7 skopiuj formulę z P3
- Q3:Q7 policz oceny sędziów za drugi skok (kolumny I:M)
- Wybierz komórkę Q7
- Wklej zrzut ekranu do ramki z arkuszem i paskiem formuły

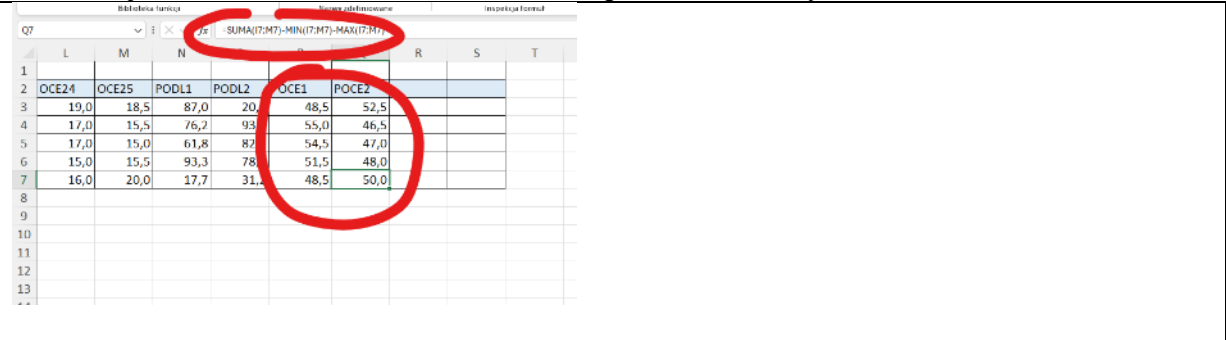

#### Suma punktów (1)

Miejsce skoczka w klasyfikacji zależy od liczby uzyskanych punktów

- R2 napis PKT
- R3 podsumuj komórki od N3 do Q3 suma punktów za skoki i styl
- R4:R7 wklej formułę z R3
- Zaznacz komórki R3:R7
- Nazwij zaznaczony zakres PUNKTY

- Wybierz komórkę S7
- Otwórz okno menedżera nazw
- Wklej zrzut ekranu do ramki z arkuszem i paskiem formuły i menedżerem nazw

| 82 |       | × .            | $ \times $ fi | -SUNA(N7  | (07)            |             |          |     |   |
|----|-------|----------------|---------------|-----------|-----------------|-------------|----------|-----|---|
|    | L     | M              | N             | 0         |                 | Q           | R        | s   | т |
| 1  |       |                |               |           |                 |             |          |     |   |
| 2  | OCE24 | OCE25          | PODL1         | PODL2     | POCE1           | POCE2       | РКТ      |     |   |
| 3  | 16,0  | 18,5           | 73,5          | 45,6      | 53,0            | 54,0        | 226      | ,1  |   |
| 4  | 19,0  | Measure as     | N             |           |                 |             | - 11     | ×   |   |
| 5  | 15,5  | Harris         | Tet 1         | Head      |                 |             |          |     |   |
| 6  | 16,5  | Baub-          | Tolorby.      | Unin      |                 |             |          | 20. |   |
| /  | 15,5  | hanva<br>Talay | wates         | e .       | Davarsje sje an | Zacres.     | EDEPITAT | _   |   |
| 8  |       |                | - 60          |           | -SIGNISCS       |             |          |     |   |
| 9  |       | RUNCH          | (220)         | 194,0117. | - SOCKISPED SES | 7 Skaravayt |          |     |   |
| 10 |       | -              |               |           |                 |             |          |     |   |
| 11 |       |                |               |           |                 |             |          |     |   |
| 12 |       |                |               |           |                 |             |          |     |   |
| 13 |       |                |               |           |                 |             |          |     |   |
| 14 |       |                |               |           |                 |             |          |     |   |
| 15 |       |                |               |           |                 |             |          |     |   |
| 16 |       |                |               |           |                 |             |          |     |   |
|    |       |                |               |           |                 |             |          |     |   |

## Klasyfikacja (1)

- S2 napis **MIEJSCE**
- S3 formula =POZYCJA(R3;PUNKTY) miejsce skoczka w klasyfikacji na podstawie punktów tradycyjna formula =POZYCJA(R3;\$R\$3:\$R\$7)
- S4:S7 wklej formułę z S3
- Wybierz komórkę S7
- Wklej zrzut ekranu do ramki z arkuszem i paskiem formuły

|    | L     | M     | N     |       | Р     | Q     | R   |      |         |
|----|-------|-------|-------|-------|-------|-------|-----|------|---------|
|    |       |       |       |       |       |       |     |      |         |
|    | OCE24 | OCE25 | PODL1 | PODL2 | POCE1 | POCE2 | РКТ |      | MIEJSCE |
| 3  | 18,0  | 15,5  | 8,7   | 9,6   | 52,5  | 49,5  | 1   | 0,3  | 5       |
| 1  | 17,5  | 19,0  | 12,3  | 53,7  | 51,0  | 52,5  |     | 9,5  | 3       |
| 5  | 19,0  | 19,0  | 77,1  | 28,5  | 47,5  | 55,0  |     | 08,1 | 2       |
| 5  | 18,5  | 19,0  | 10,5  | 41,1  | 50,5  | 53,0  |     | 5,1  | 4       |
| 7  | 18,5  | 16,5  | 74,4  | 69,9  | 53,5  | 50,5  | 2   | 4 3  | 1       |
| 3  |       |       |       |       |       |       |     |      |         |
| 9  |       |       |       |       |       |       |     |      |         |
| 0  |       |       |       |       |       |       |     |      |         |
| 1  |       |       |       |       |       |       |     |      |         |
| 12 |       |       |       |       |       |       |     |      |         |

# Nowy skoczek (1)

• Zaznacz wiersz 7 kliknij w nagłówek wiersza 7

| 6 | DD | 114,0 | 15,5 | 20 |
|---|----|-------|------|----|
| 1 | E  | 133,5 | 17,5 | 15 |
| 8 |    |       |      |    |

- Przeciągnij wiersz 7 w dół o jeden wiersz
   Zostanie wstawiony nowy wiersz wraz z wszystkimi formulami
- A8 wpisz swoje **inicjały** Prawdopodobnie nie zostanie uwzględniona nazwa zakresu komórek PUNKTY, dlatego
- Wstęga: Formuły Menedżer nazw
- Wybierz nazwę punkty i zmień zakres odwołania

| Wieneuze          | 1 1102.00     |                      |                          |           | · ^             |                     |
|-------------------|---------------|----------------------|--------------------------|-----------|-----------------|---------------------|
| <u>N</u> owy.     | <u>E</u> c    | lytuj <u>U</u> suń   |                          |           | <u>F</u> iltr ▼ |                     |
| Nazwa             |               | Wartość              | Odwołuje się do          | Zakres    | Komentarz       |                     |
| 🛄 РК              |               | 130                  | ='ćwi (2)'!\$E\$1        | Skoroszyt |                 |                     |
| E PKT             |               | 60                   | ='ćwi (2)'!\$C\$1        | Skoroszyt |                 |                     |
| <b>OUNK</b>       | TΥ            | {"227,4";"197,3";"22 | ='ćwi (2)'!\$R\$3:\$R\$7 | Skoroszyt |                 |                     |
| <b>WSP</b>        |               | 1,8                  | ='ćwi (2)'!\$G\$1        | Skoroszyt |                 |                     |
|                   |               |                      |                          |           |                 |                     |
|                   |               |                      |                          |           |                 |                     |
|                   |               |                      |                          |           |                 | Odwołuje się do:    |
|                   |               |                      |                          |           |                 | <u> </u>            |
|                   |               | -                    |                          |           |                 |                     |
| O <u>d</u> wołuje | się do:       |                      |                          |           |                 | - SKOKI:SK\$5:SK\$8 |
|                   | = 'CWI (2)'!S | RS36RS8              |                          |           | T               |                     |
|                   |               |                      |                          |           | Zamknij         |                     |
|                   |               |                      |                          |           |                 |                     |

- Wybierz komórkę S8
- Wklej zrzut ekranu do ramki z arkuszem i paskiem formuły

|     |       | Biblioteka | a funkcij             |            |       | Na    | owy zdefiniowan | e |   |
|-----|-------|------------|-----------------------|------------|-------|-------|-----------------|---|---|
| \$8 |       | - (        | $ \times \sqrt{f_x} $ | -POZYCJA(F | 18;PU | NKTY) |                 |   |   |
|     | N     | 0          |                       | -          |       | -     |                 |   | Г |
| 1   |       |            |                       |            |       |       |                 |   |   |
| 2   | PODL1 | PODL2      | POCE1                 | POCE2      | PK    | T 🖊   | MIEJSCE         |   |   |
| 3   | 36,6  | 39,3       | 59,5                  | 58,0       |       | 93,4  | 3               |   |   |
| 4   | 75,3  | 80,7       | 53,5                  | 56,5       |       | 266,0 | 1               |   |   |
| 5   | 30,3  | 42,9       | 51,5                  | 54,0       |       | 178,7 | 4               |   |   |
| 6   | 62,7  | 56,4       | 53,0                  | 56,5       |       | 228,6 | 2               |   |   |
| 7   | 39,3  | 21,3       | 48,5                  | 58,5       |       | 167,6 | 5               |   |   |
| 8   | 19,5  | 15,0       | 54,0                  | 55,5       |       | 144,0 | 6               |   |   |
| 9   |       |            |                       |            |       |       |                 |   |   |
| 10  |       |            |                       |            |       |       |                 |   |   |
| 11  |       |            |                       |            |       |       |                 |   |   |
| 12  |       |            |                       |            |       |       |                 |   |   |
|     |       |            |                       |            |       |       |                 |   |   |

## Wykres (1)

- Zaznacz inicjały (A) i sumę punktów skoczków (R)
- Wstaw wykres kolumnowy
- Tytuł wykresu wpisz nazwisko i imię
- Słupki wykresu różne kolory
- Wklej zrzut ekranu do ramki z arkuszem i paskiem formuły

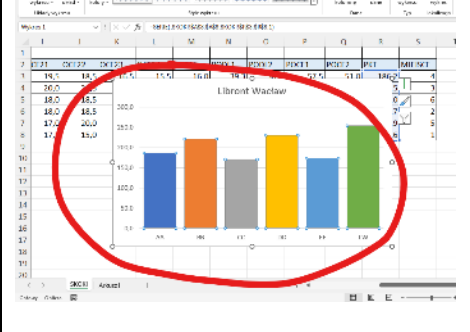

#### Zawody drwali

Zawody drwali składają się z pięciu konkurencji:

- I SCI ścinka drzew,
- II OKR okrzesywanie,
- III PIL przygotowanie pilarki do pracy,
- IV PRZ złożona przeżynka kłód,
- V DOK sprawdzanie dokładności przeżynki kłód.
- Za każdą konkurencję drwal otrzymuje od 1 do 10 punktów.

# Tabela (1)

|   | Α  | В        | С   | D   | Ε    | F   | G   | н    | 1    | J       | К    | L    | М   | Ν   |
|---|----|----------|-----|-----|------|-----|-----|------|------|---------|------|------|-----|-----|
| 1 |    |          |     | Р   | UNKT | γ   |     |      | I    | VIEJSCI | E    |      | RAZ | EM  |
| 2 | NR | NAZWISKO | SCI | OKR | PIL  | PRZ | DOK | pSCI | pOKR | pPIL    | pPRZ | pDOK | РКТ | MIE |
| 3 | 2  | AA       |     |     |      |     |     |      |      |         |      |      |     |     |
| 4 | 3  | BB       |     |     |      |     |     |      |      |         |      |      |     |     |
| 5 | 4  | CC       |     |     |      |     |     |      |      |         |      |      |     |     |
| 6 | 5  | DD       |     |     |      |     |     |      |      |         |      |      |     |     |
| - |    |          |     |     |      |     |     |      |      |         |      |      |     |     |

- Otwórz plik z tabelą: <u>https://zsobobowa.eu/pliki/arkusz/DRWALE.xlsx</u>
- B1 wpisz swoje nazwisko
- Wklej zrzut ekranu do ramki z tabelą

| O   |
|-----|
| 0   |
| 0   |
| 0   |
|     |
|     |
| ÷ . |
|     |
|     |
|     |
|     |
|     |
|     |
|     |
|     |
|     |
|     |
|     |
|     |
|     |

# Losowanie (1)

- C3:G6 wylosuj liczby z zakresu 1..10 =LOS.ZAKR(1;10)
- Wybierz komórkę G6
- Wklej zrzut ekranu do ramki z arkuszem i paskiem formuły

|     | A  | В       |    | 6   |     | 5   |     | G   | н    | 1.1  | J     | K    | L    | M   | N   | 0 |
|-----|----|---------|----|-----|-----|-----|-----|-----|------|------|-------|------|------|-----|-----|---|
| 1   |    | Libront |    |     | P   | UNN |     |     |      |      | MIEJS | CE   |      | RA  | EM  |   |
| 2   | NR | NAZWI   | .6 | SCI | OKR | PIL | PRZ | DOK | .≰CI | pOKR | pPIL  | pPRZ | pDOK | PKT | MIE |   |
| 3   | 2  | AA      |    | 10  | 7   | 1   | 6   | 3   |      |      |       |      |      |     |     |   |
| 4   | 3  | BB      |    | 8   | 3   | 9   | 1   | 3   |      |      |       |      |      |     |     |   |
| 5   | 4  | cc 1    |    | 8   | 3   | -5  | 3   | 2   |      |      |       |      |      |     |     |   |
| 6   | 5  | DD      | V  | 3   | 1   | 1   | 5   | 5   |      |      |       |      |      |     |     |   |
| 7   |    |         |    |     |     |     |     |     | 7    |      |       |      |      |     |     |   |
| 8   |    |         |    |     |     |     |     |     |      |      |       |      |      |     |     |   |
| 9   |    |         |    |     | -   |     |     |     |      |      |       |      |      |     |     |   |
| 10  |    |         |    |     |     |     |     |     |      |      |       |      |      |     |     |   |
| 11  |    |         |    |     |     |     |     |     |      |      |       |      |      |     |     |   |
| 12  |    |         |    |     |     |     |     |     |      |      |       |      |      |     |     |   |
| 13  |    |         |    |     |     |     |     |     |      |      |       |      |      |     |     |   |
| 14  |    |         |    |     |     |     |     |     |      |      |       |      |      |     |     |   |
| • • |    |         |    |     |     |     |     |     |      |      |       |      |      |     |     |   |

# Zakresy (1)

- Zaznacz kolumnę C kliknij w nagłówek kolumny C
- Wstęga: Formuły Definiuj nazwę wpisz SCI
- W podobny sposób zdefiniuj kolejne nazwy dla kolumn **D OKR**, **E PIL**, **F PRZ**, **G DOK**
- Otwórz menedżera nazw
- Wklej zrzut ekranu do ramki z oknem MENEDŻER NAZW

|   |        |    |               |          | MIEISCE        |                 | DA7E  |  |  |  |
|---|--------|----|---------------|----------|----------------|-----------------|-------|--|--|--|
| к | SCI    | KF | Menedżer nazw |          |                |                 |       |  |  |  |
|   | 9<br>9 | 1  | <u>N</u> owy  | Edytuj   | Usuń           |                 |       |  |  |  |
|   | 2      | 17 | Nazwa         | Wartoś   | f              | Odwołuje się do |       |  |  |  |
|   | 8      |    | ВОК           | {**;*DOK | ;;131;161;111; | =DRWALE!\$      | G:\$G |  |  |  |
| 1 |        |    | E DRWALE      | {"RAZEN  | 1";"PKT";"29"  | =DRWALE!\$      | M:SM  |  |  |  |
|   |        |    | E OKR         | {"";"OKR | ;"3";"10";"2   | =DRWALE!\$      | D:\$D |  |  |  |
|   |        |    | 🖽 PRZ         | {"";"PRZ | ; 4 ; 7 ; 6 ;  | =DRWALE!\$      | F:SF  |  |  |  |
|   |        |    | SCI           | {"PUNKT  | Y";"SCI";"9";  | =DRWALE!\$      | C:SC  |  |  |  |

# Miejsca (1)

- H3 formuła =POZYCJA(C3;SCI)
- H4:H6 wklej formułę z H3
- Wybierz komórkę **H6**
- Wklej zrzut ekranu do ramki z arkuszem i paskiem formuły

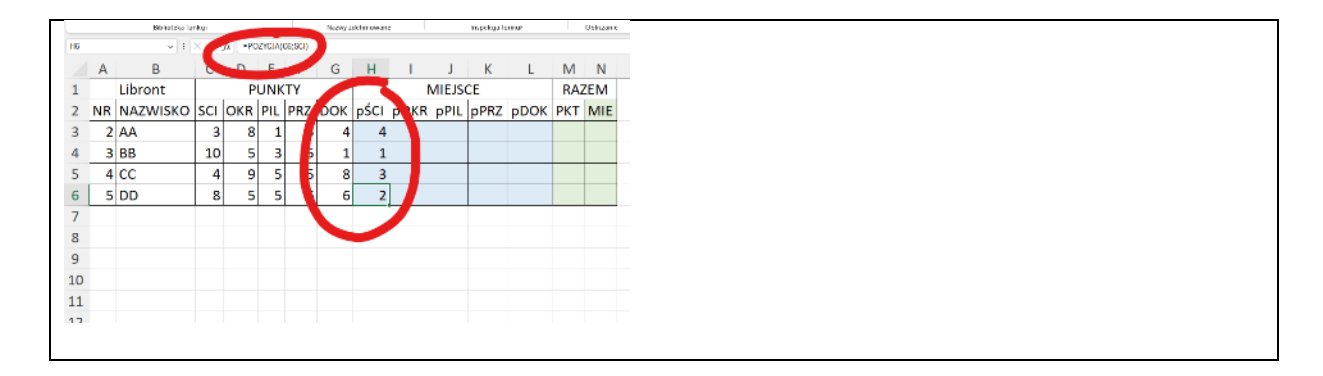

# Miejsca (1)

- W podobny sposób, jak w poprzednim zadaniu oblicz miejsca w pozostałych konkurencjach *nie zapomnij użyć w formule odpowiednich nazw: OKR, PIL, PRZ, DOK*
- Wybierz komórkę L6
- Wklej zrzut ekranu do ramki z arkuszem i paskiem formuły

|    |    | Editorea - pr  |     |        |         |         | Process of a |   |               | e    |      | in sprauga in |      |   | outcar | e . |
|----|----|----------------|-----|--------|---------|---------|--------------|---|---------------|------|------|---------------|------|---|--------|-----|
| 18 |    | v 1            | ×C  | fa - N | IZVCJA( | CI6,DOK |              |   |               |      |      |               |      |   |        |     |
|    | А  | В              | С   | U      | 5       | F       | G            |   | н             | 1    | -    | K             | L    | M | N      |     |
| 1  |    | Libront PUNKTY |     |        |         |         |              |   | MIEJSCE RAZEM |      |      |               |      |   |        |     |
| 2  | NR | NAZWISKO       | SCI | OKR    | PIL     | PRZ     | DOK          | p | CI            | pOKR | pPIL | pPRZ          | pDOK | N | MIE    |     |
| 3  | 2  | AA             | 5   | 8      | 2       | 8       | 5            |   | 3             | 2    | 4    | 1             | 2    |   |        |     |
| 4  | 3  | BB             | 5   | 10     | 4       | 1       | 2            |   | 3             | 1    | 3    | 3             | 4    |   |        |     |
| 5  | 4  | CC             | 9   | 4      | 6       | 1       | 10           |   | 2             | 3    | 2    | 3             | 1    |   |        |     |
| 6  | 5  | DD             | 10  | 4      | 7       | 6       | 3            |   | 1             | 3    | 1    | 2             | 3    |   |        |     |
| 7  |    |                |     |        |         |         |              |   |               |      |      |               |      |   |        |     |
| 8  |    |                |     |        |         |         |              |   |               |      |      |               |      |   |        |     |
| 9  |    |                |     |        |         |         |              |   |               |      |      |               |      |   |        |     |
| 10 |    |                |     |        |         |         |              |   |               |      |      |               |      |   |        |     |
| 11 |    |                |     |        |         |         |              |   |               |      |      |               |      |   |        |     |
| 12 |    |                |     |        |         |         |              |   |               |      |      |               |      |   |        |     |
|    |    |                |     |        |         |         |              |   |               |      |      |               |      |   |        |     |
|    |    |                |     |        |         |         |              |   |               |      |      |               |      |   |        |     |

# Punkty (1)

- M3 podsumuj każdemu drwalowi punkty z kolumn C:G
- M4:M6 wklej formułę z M3
- Wybierz komórkę M6
- Wklej zrzut ekranu do ramki z arkuszem i paskiem formuły

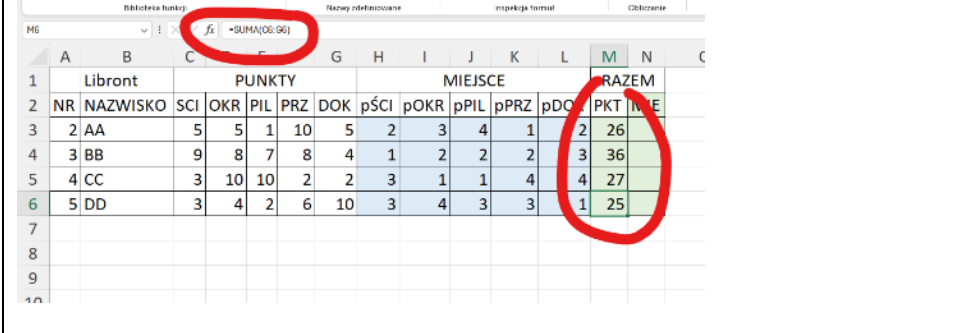

# Miejsce (1)

- Kolumna M zdefiniuj nazwę **DRWALE**
- N3 formuła =POZYCJA(M3;DRWALE)
- N4:N6 wklej formułę z N3
- Wybierz komórkę N6
- Wklej zrzut ekranu do ramki z arkuszem i paskiem formuły

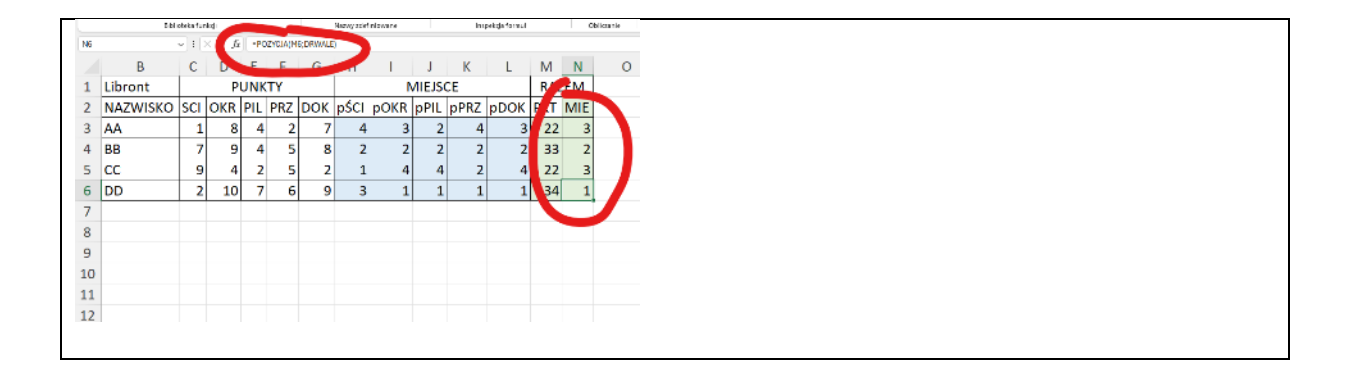

# Nowy drwal (1)

- Skopiuj wiersz 6 o jeden w dół
- Do komórki B7 wpisz swoje inicjały
- Wybierz komórkę N7
- Wklej zrzut ekranu do ramki z arkuszem i paskiem formuły

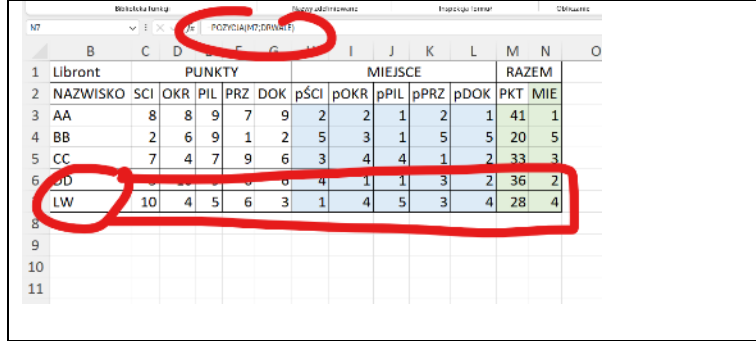

# Wykres (1)

- Zaznacz inicjały (B) i sumę punktów drwali (M)
- Wstaw wykres kolumnowy
- Tytuł wykresu wpisz nazwisko i imię
- Słupki wykresu różne kolory
- Wklej zrzut ekranu do ramki z arkuszem i paskiem formuły

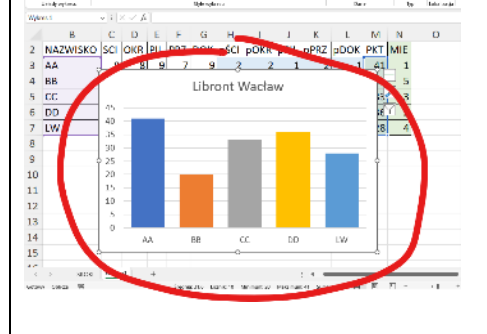